## <u>モニタリングポストによる測定結果の確認方法</u>

1 「放射線モニタリング情報共有・公表システム」のリンクをクリック

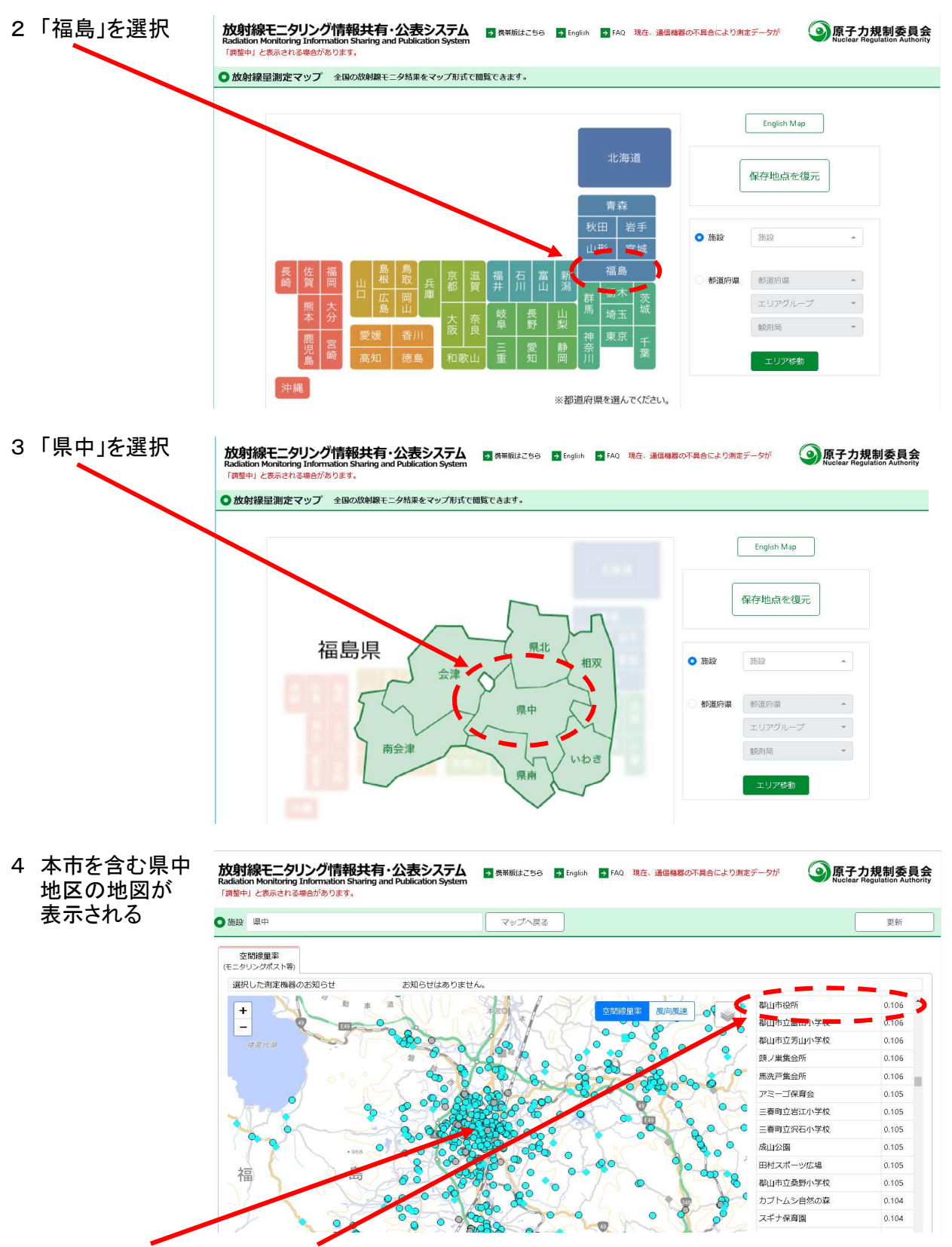

地図上の●や◆、又は右側の一覧表から、地点を選択 (例として、郡山市役所)

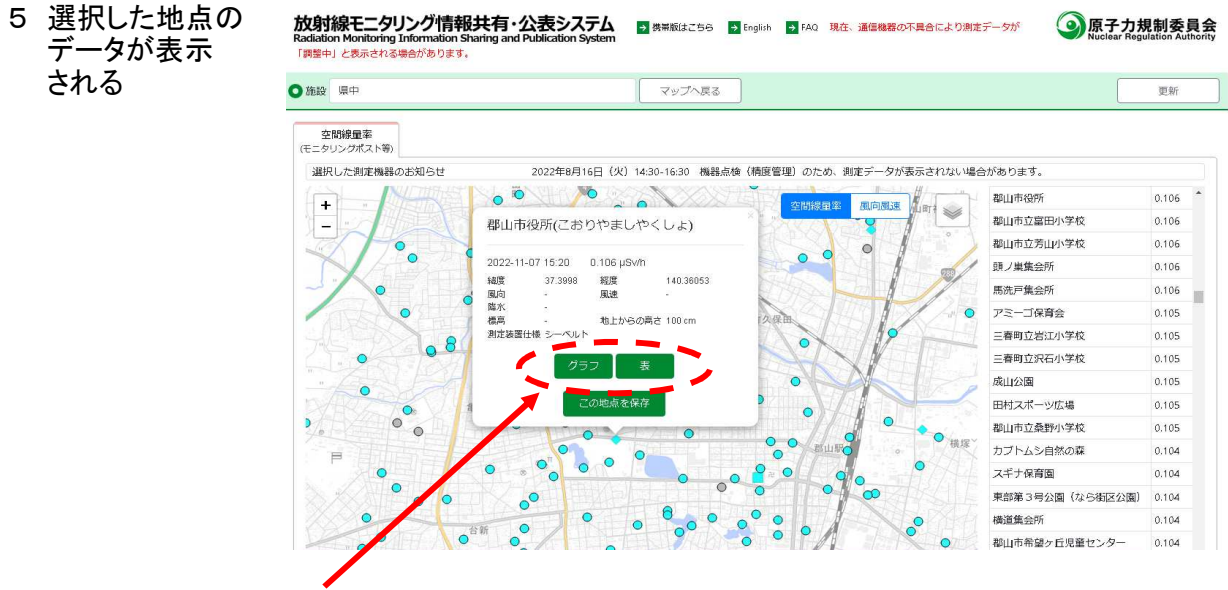

(「グラフ」や「表」を選択すると、その地点の過去1か月分のデータを遡って確認可能)

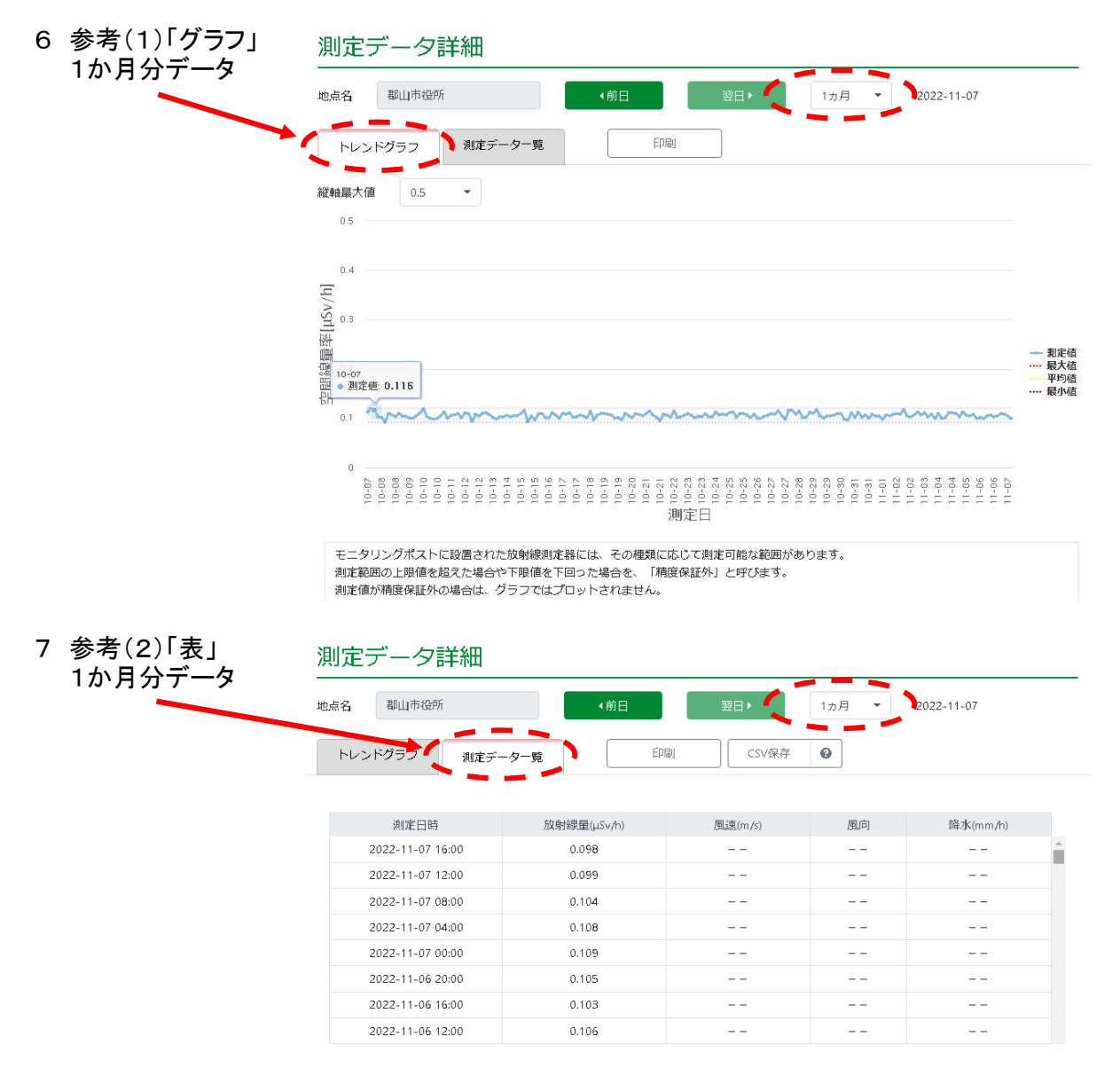

(1か月分の場合、4時間おきのデータが表示される)